# **INSTRUKCA OBSŁUGI KONi 4.0 na ANDROID**

### (i WINDOWS)

#### Komunikator KONI 4.0 to kontynuacja Komunikatora 3.0 opracowanego na Android.

Zasadniczą zmianą jest możliwość ograniczenia liczby wyświetlanych kategorii i liczby symboli w poszczególnych kategoriach. Jest to szczególnie ważna dla użytkowników, którzy chcieliby, bądź powinni zacząć korzystanie z komunikatora z ograniczona liczbą wyborów.

### Instalacja na android

Należy umożliwić wgrywanie aplikacji na tablet. W tym celu należy w ustawieniach

| 999     | 3 \$ 1 9 ⊳                      |   |                          | 13:00 |
|---------|---------------------------------|---|--------------------------|-------|
| Usta    | wienia                          |   |                          | ۹     |
| Sieci z | wykle i bezprzewodowe           |   |                          |       |
| •       | Wi-Fi                           | * | Bluetooth                |       |
| 0       | Użycie danych                   |   | Więcej                   |       |
| Urząda  | zenie                           |   |                          |       |
| Ф       | Wyświetlacz                     |   | Dźwięki i powiadomienia  |       |
|         | Pamięć                          |   | Bateria                  |       |
|         | Oszczędzanie baterii            |   | Aplikacje                |       |
| :       | Użytkownicy                     |   | Ustawienia zrzutu ekranu |       |
|         | $\Diamond$ $\Diamond$ $\langle$ | 0 |                          |       |

znaleźć opcję zabezpieczenia

| 99                 | 99 <b>1</b> 9 >                        |   |                    |   |      | 💎 🖹 🗎 13:00 |
|--------------------|----------------------------------------|---|--------------------|---|------|-------------|
| ÷                  | Zabezpieczenia                         |   |                    |   |      | م           |
| Zab                | ezpieczenie ekranu                     |   |                    |   |      |             |
| <b>Blo</b><br>Prze | kada ekranu<br>esuń palcem             |   |                    |   |      |             |
| Info               | ormacje o właścicielu                  |   |                    |   |      |             |
| Sm<br>Najj         | art Lock<br>plerw ustaw blokadę ekranu |   |                    |   |      |             |
| Szyt               | frowanie                               |   |                    |   |      |             |
| Zas                | szyfruj tablet                         |   |                    |   |      |             |
| Has                | sta                                    |   |                    |   |      |             |
| Has                | sła są widoczne                        |   |                    |   |      |             |
| Adn                | ninistracja urządzeniem                |   |                    |   |      |             |
| 3.7                | 2397 W K K                             |   |                    |   | <br> |             |
|                    |                                        | Û | $\bigtriangledown$ | 0 |      |             |

### i odznaczyć w niej zgodę na instalowanie aplikacji z nieznanego źródła

| 000      | 919×                              |                |                    |   |        | 💎 🖹 📘 13:01 |
|----------|-----------------------------------|----------------|--------------------|---|--------|-------------|
| ÷        | Zabezpieczenia                    |                |                    |   |        | ٩           |
| Szyfrowa | anie                              |                |                    |   |        |             |
| Zaszyfr  | ruj tablet                        |                |                    |   |        |             |
| Hasła    |                                   |                |                    |   |        |             |
| Hasła s  | ą widoczne                        |                |                    |   |        |             |
| Administ | tracja urządzeniem                |                |                    |   |        |             |
| Adminis  | stratorzy urządzenia              |                |                    |   |        |             |
| Wyświetl | l lub dezaktywuj administrator    | ów urządzenia  |                    |   |        |             |
| Nieznar  | ne źródła                         |                |                    |   |        |             |
| Zezwalaj | j na instalowanie aplikacji z nie | znanych źródeł |                    |   |        |             |
| Magazyn  | n danych logowania                |                |                    |   |        |             |
| Typ pan  | nięci                             |                |                    |   |        |             |
| Wspoma   | agana sprzętowo                   |                |                    |   |        |             |
| SN 525   | 11 35 W 250                       |                |                    |   |        |             |
|          |                                   | Ĵ              | $\bigtriangledown$ | 0 | $\Box$ |             |

Po pojawieniu się poniższego komunikatu klikamy "OK"

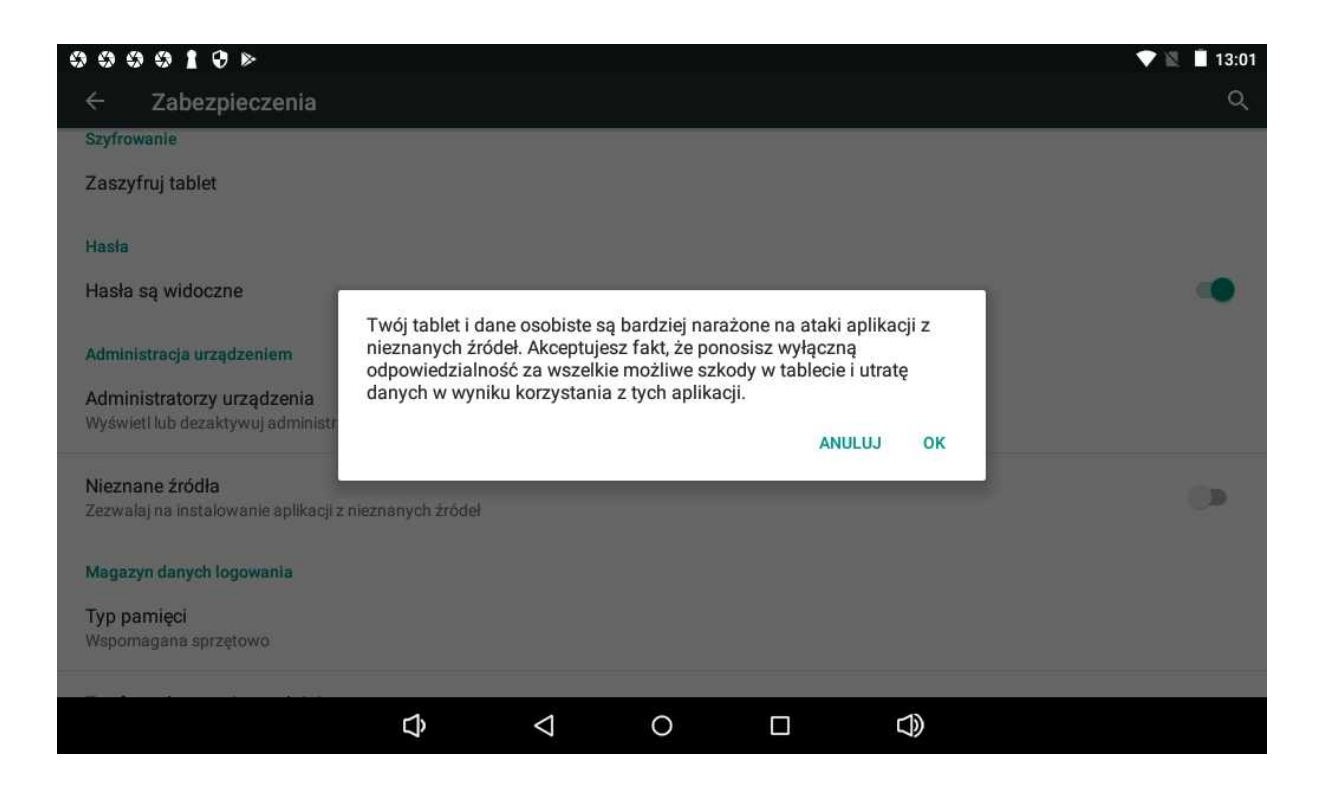

Aplikację KONiM.apk (KONiK.apk), ściągniętą poprzez otrzymany link należy wgrać na tablet - za pomocą dowolnego Explorera (można też zainstalować ze Sklep Play program ASTRO)

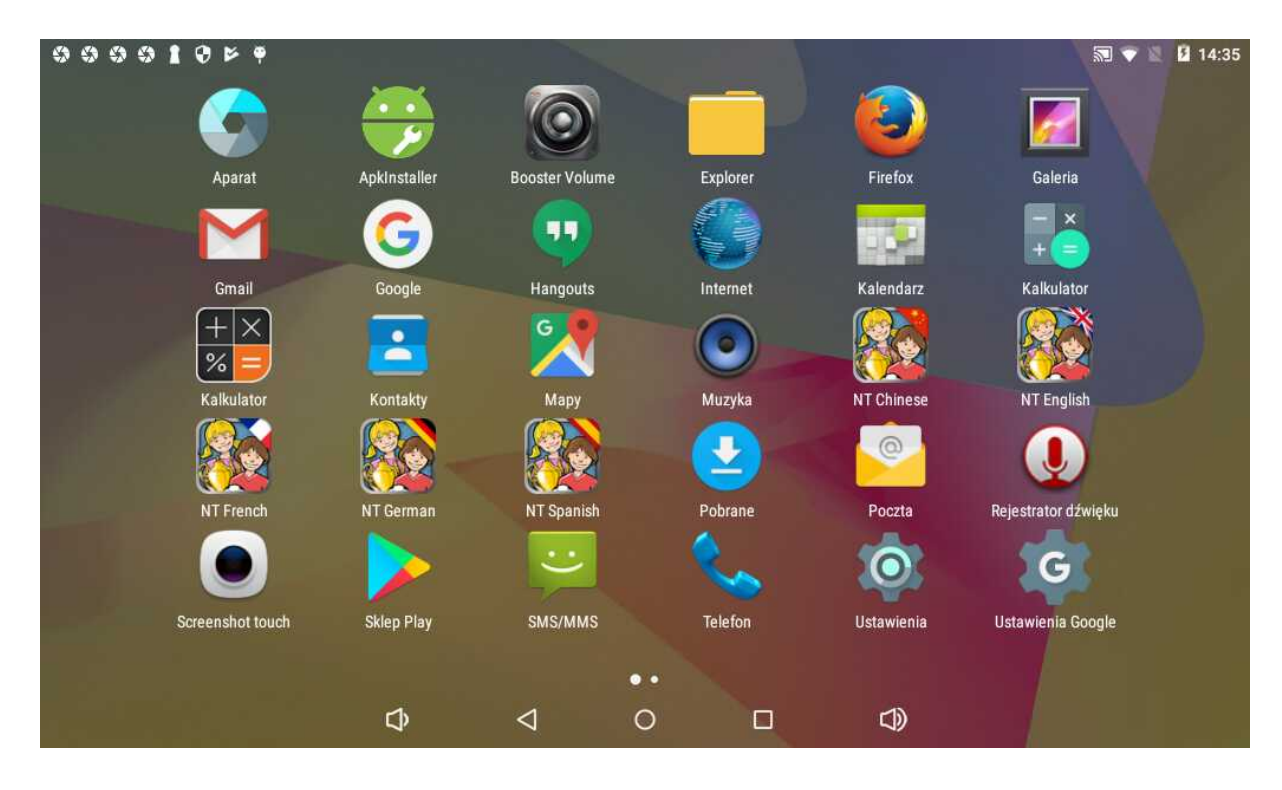

Otwieramy Explorer

| 910×              |   |                    |   | 🗊 🖤 🐰 📕 12:57                     |
|-------------------|---|--------------------|---|-----------------------------------|
| { File Explorer   |   |                    |   | 1                                 |
| 🧼 Internal Memory |   |                    |   | available storage:2,45 G/4,61 G   |
| 📷 Karta SD        |   |                    |   |                                   |
| 🕥 Nośnik USB      |   |                    |   | SD has been unmounted             |
| -                 |   |                    |   | The USB device has been unmounted |
|                   |   |                    |   |                                   |
|                   |   |                    |   |                                   |
|                   |   |                    |   |                                   |
|                   |   |                    |   |                                   |
|                   |   |                    |   |                                   |
|                   | Ĵ | $\bigtriangledown$ | 0 | <b>D</b>                          |

Następnie otwieramy miejsce wgrania apk – tu np. pamięć wewnętrzna (Internal Memory)

| 0000         | 10109       |   |                    |   |        | 💎 🖹 🛂 13:06 |
|--------------|-------------|---|--------------------|---|--------|-------------|
| (Internal Me | emory       |   |                    |   |        | 1           |
| Pod          | casts       |   |                    |   |        |             |
| Ring         | gtones      |   |                    |   |        |             |
| Scre         | enshotTouch |   |                    |   |        |             |
| What         | atsApp      |   |                    |   |        |             |
| job. 🚫       | g_watch     |   |                    |   |        | 0.8         |
| Src. 🚫       | Mid         |   |                    |   |        | 20 B        |
| 🐞 Kon        | li.apk      |   |                    |   |        | 84.56 M     |
|              |             | Ĵ | $\bigtriangledown$ | 0 | $\Box$ |             |

i uruchamiamy aplikację

| 0 0 0 <b>1</b> 0 ⊳ |             |                       |             |                |     | ▼ 12 | 12:57     |
|--------------------|-------------|-----------------------|-------------|----------------|-----|------|-----------|
| < Internal Memory  | <b>A</b>    |                       | _           | _              | _   | 1    | i.        |
| Podcasts           | Zainstalowa | li<br>ć tę aplikację? | Nie ma spec | cjalnych wymag | jań |      |           |
| Ringtones          | dotyczących | i dostępu.            |             |                |     |      |           |
| ScreenshotTouc     |             |                       |             |                |     |      |           |
| WhatsApp           |             |                       |             |                |     |      |           |
| .dog_watch         |             |                       |             |                |     |      |           |
| .srcMid            |             |                       |             |                |     |      |           |
| 🥁 KONi.apk         |             | ANULUJ                | _           | INSTALUJ       |     |      | 20.0      |
|                    | -1          | 1                     | ~           |                | -12 | - 2  | 14,50 IVI |
|                    | Ĵ           | Z                     | 0           |                |     |      |           |

#### instalujemy

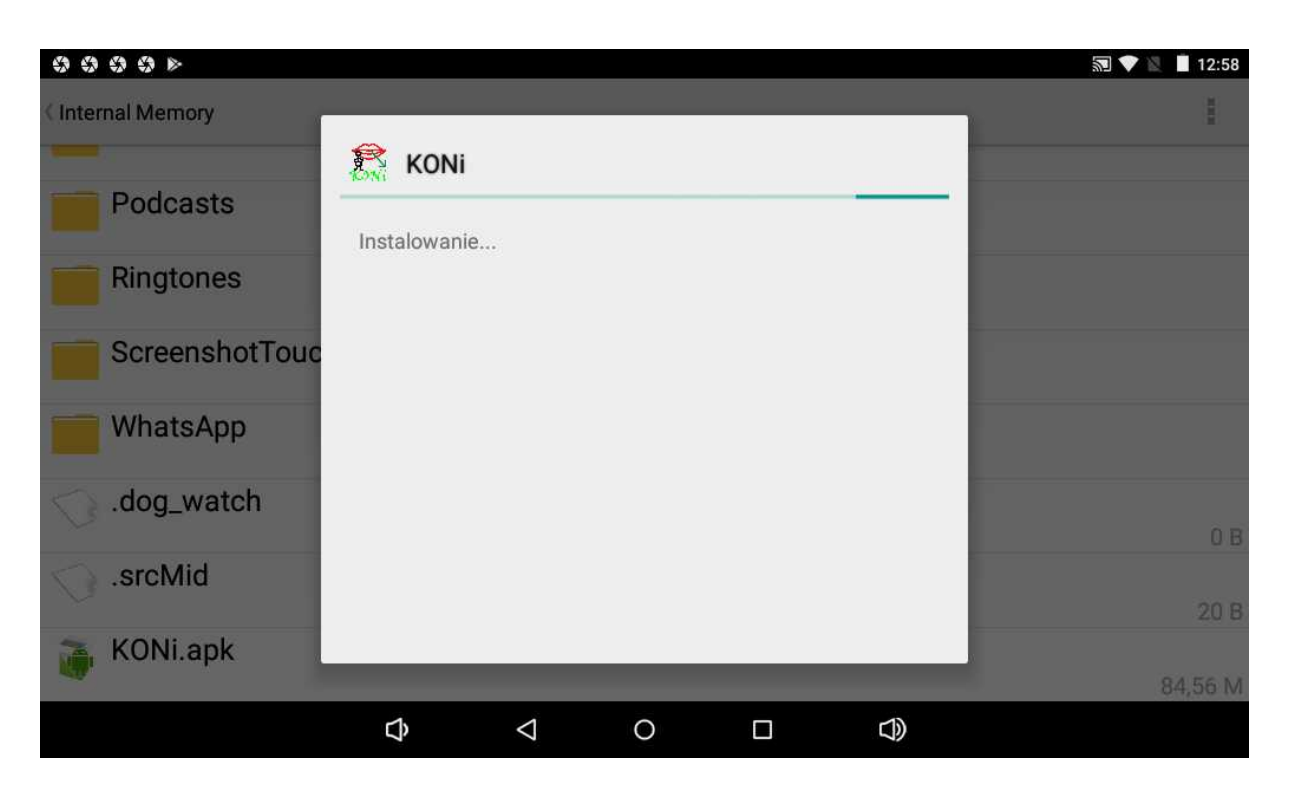

Na pulpicie pojawi się ikona programu

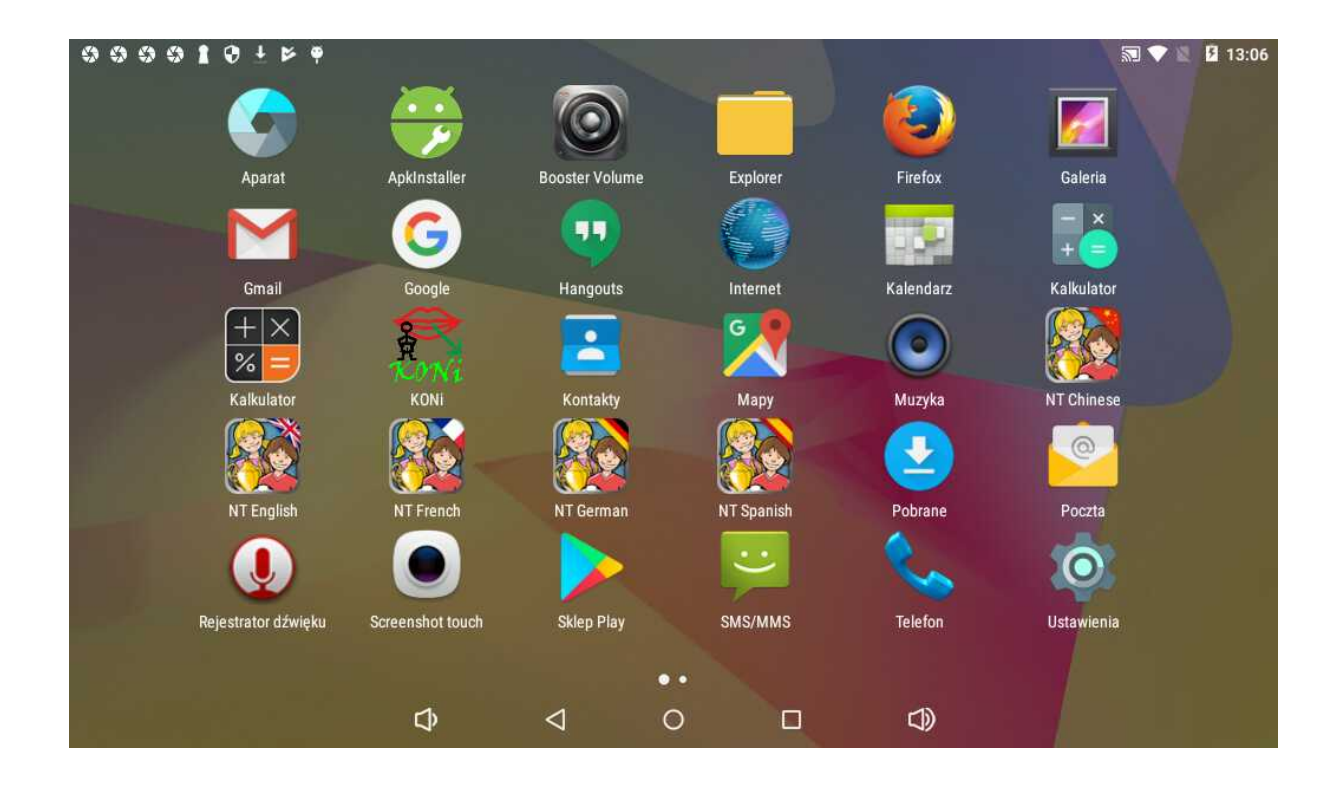

Z programu można korzystać także na komputerze działającym pod Windowsem po wcześniejszym zainstalowaniu emulatora Blue Stacks, który pozwala zachować pełną funkcjonalność Komunikatora KONi i wykorzystanie nowych jego możliwości.

Program można pobrać ze strony producenta Stacks.

i zainstalować. Otworzyć zakładkę **Moje gry** i przenieść myszką KONi.apk na obszar roboczy.

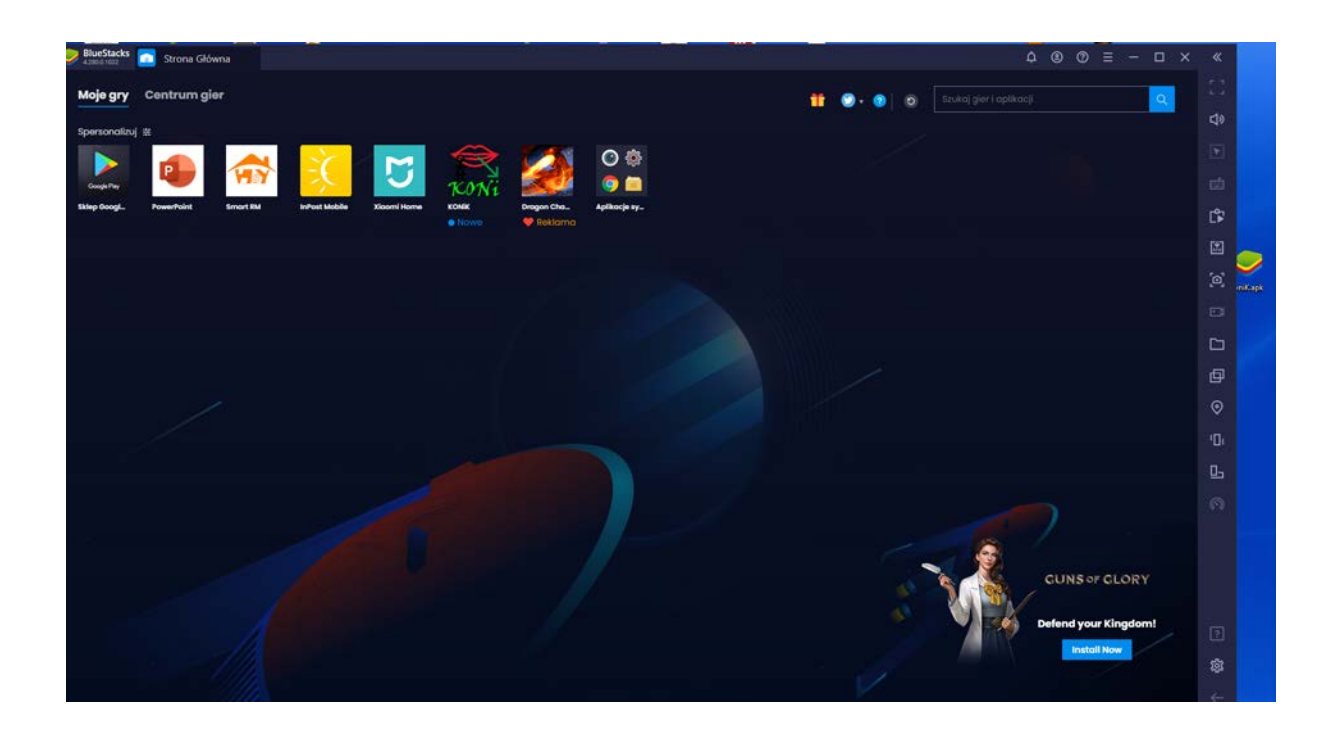

Program KONi się zainstaluje i można go używać tak jak na urządzeniu z androidem.

Klikam Ikonę Kowi pojawi się Ekran początkowy

| ٢ | 919±                               |       |                 |          |         | 🔊 💎 🖹 📕 14:01                 |  |  |  |  |
|---|------------------------------------|-------|-----------------|----------|---------|-------------------------------|--|--|--|--|
|   | KOMUN                              | IKA   | TOR             | KON      | li      | Rose A                        |  |  |  |  |
|   | Niepetnosp                         | rawni | op<br>Jch ₹     | R        |         | NOT NAKappelsunget wirden K   |  |  |  |  |
|   | Na bazie polskiej wersji           |       |                 |          |         |                               |  |  |  |  |
|   | znaków graficznych Makaton         |       |                 |          |         |                               |  |  |  |  |
|   |                                    |       |                 | В        | ogustan | va B. Kaczmarek               |  |  |  |  |
|   | MAKATAA                            | J.    | $\triangle$     | ₿        |         |                               |  |  |  |  |
|   | ROGRAM ROZWOJU<br>KOMUNIKACJI PRKM | JA    | JESTEM          | CHŁOPCEM | j       |                               |  |  |  |  |
|   |                                    | Ŷ     | $\triangleleft$ | 0        |         | $\triangleleft \! \! \rangle$ |  |  |  |  |

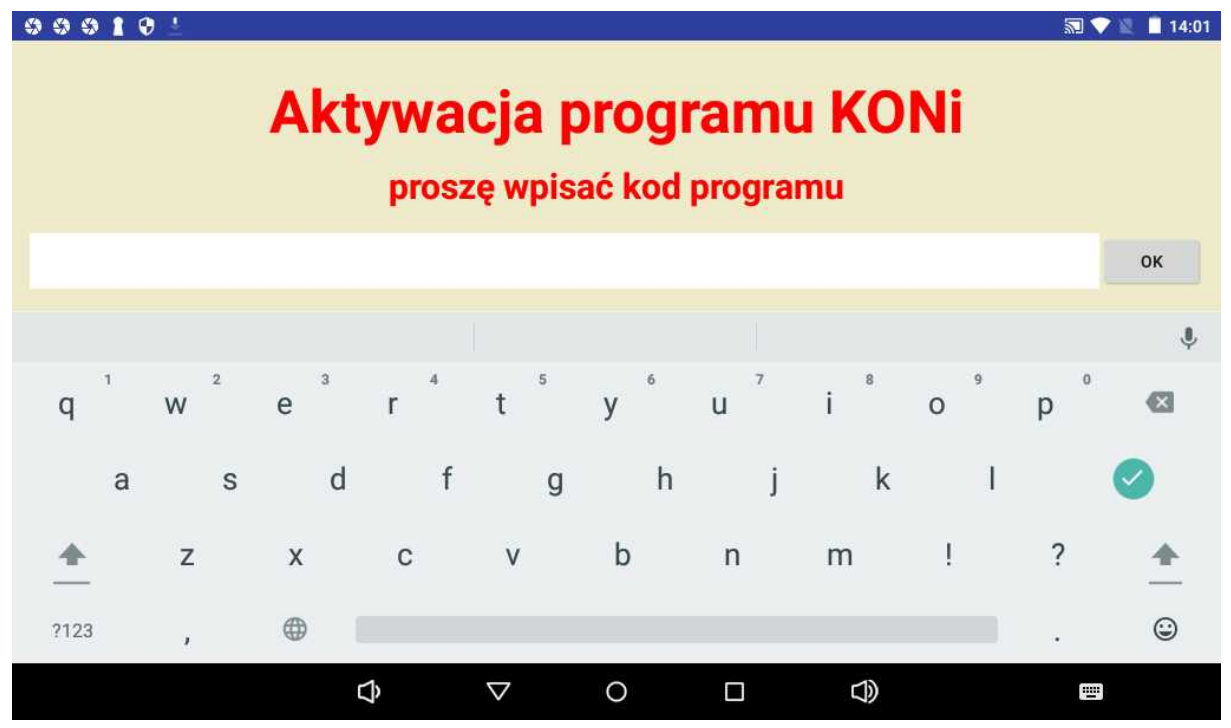

a po nim tablica z aktywacją programu – należy wpisać otrzymany kod i "OK"

Pojawi się Licencja a następnie kolejna plansza...

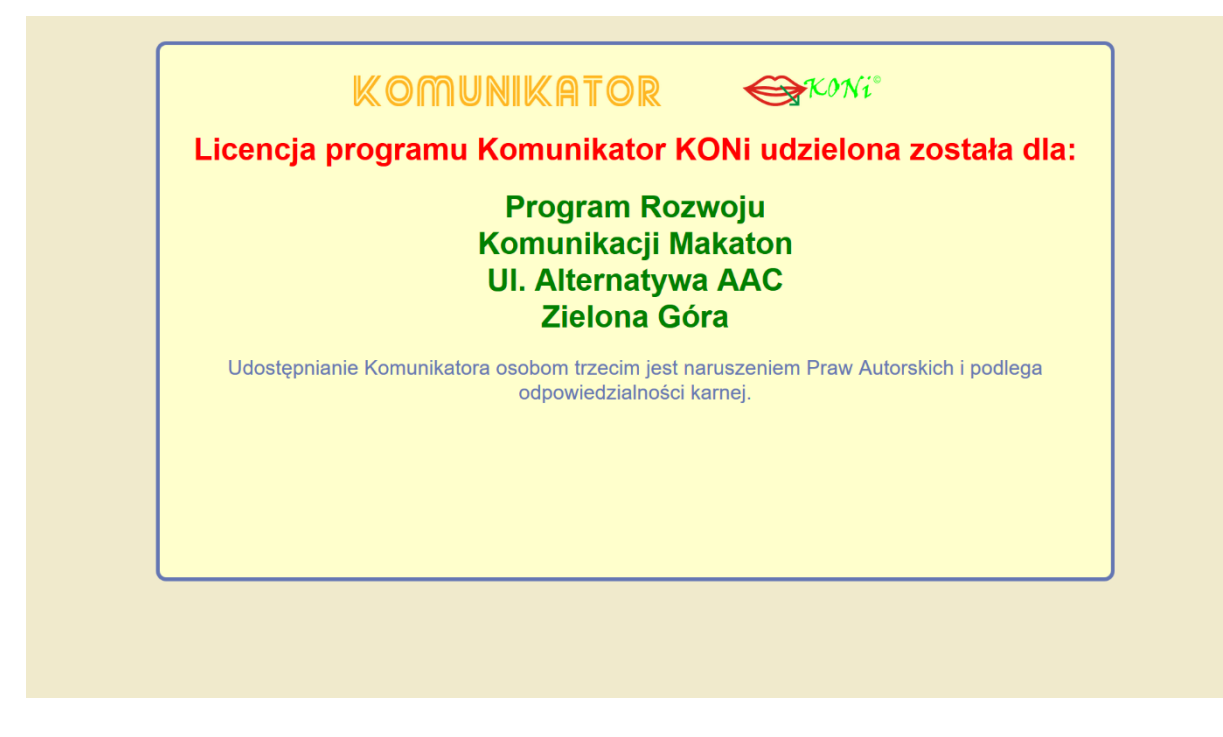

... plansza KOMUNIKATOR – program jest gotowy do używania

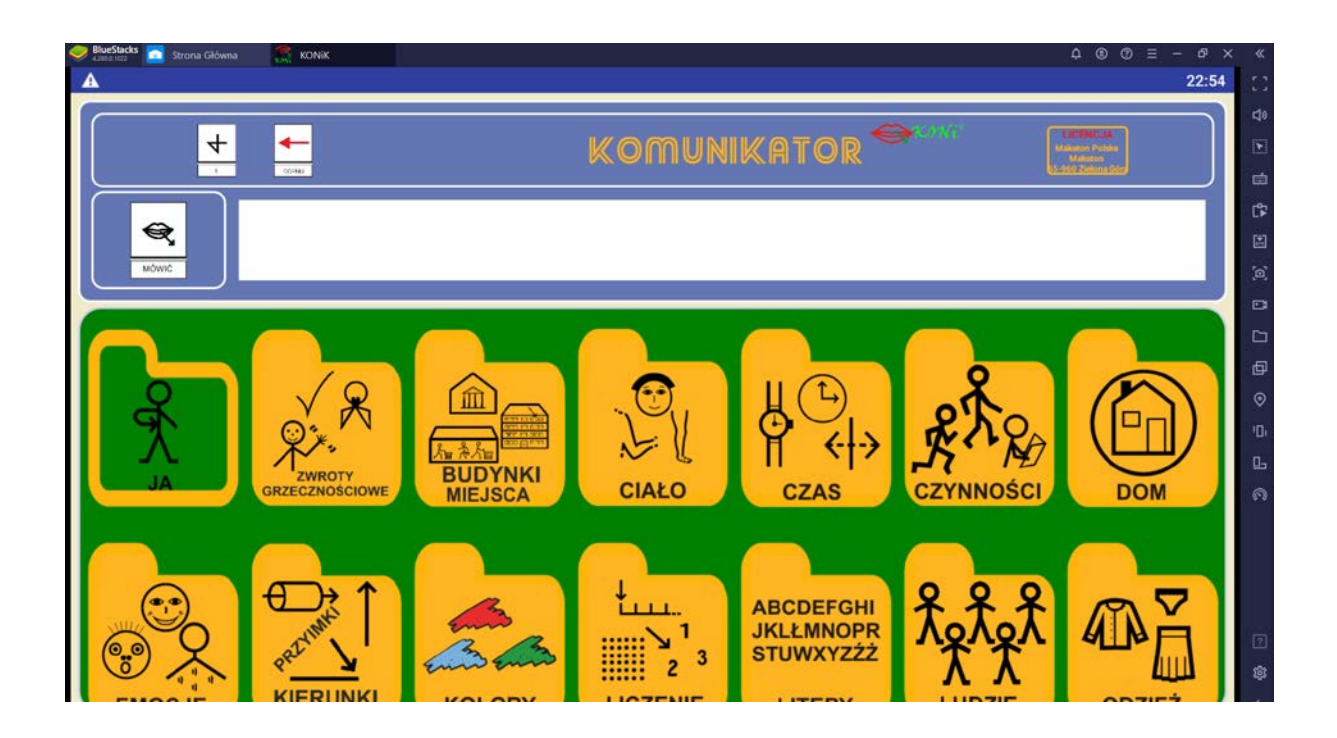

## DOSTOSOWANIE

Aby ukryć wybrane kategorie lub symbole należy dotknąć palcem i przytrzymać kategorię/ symbol, który się podświetli. Można wówczas dotknąć kolejne do ukrycia.

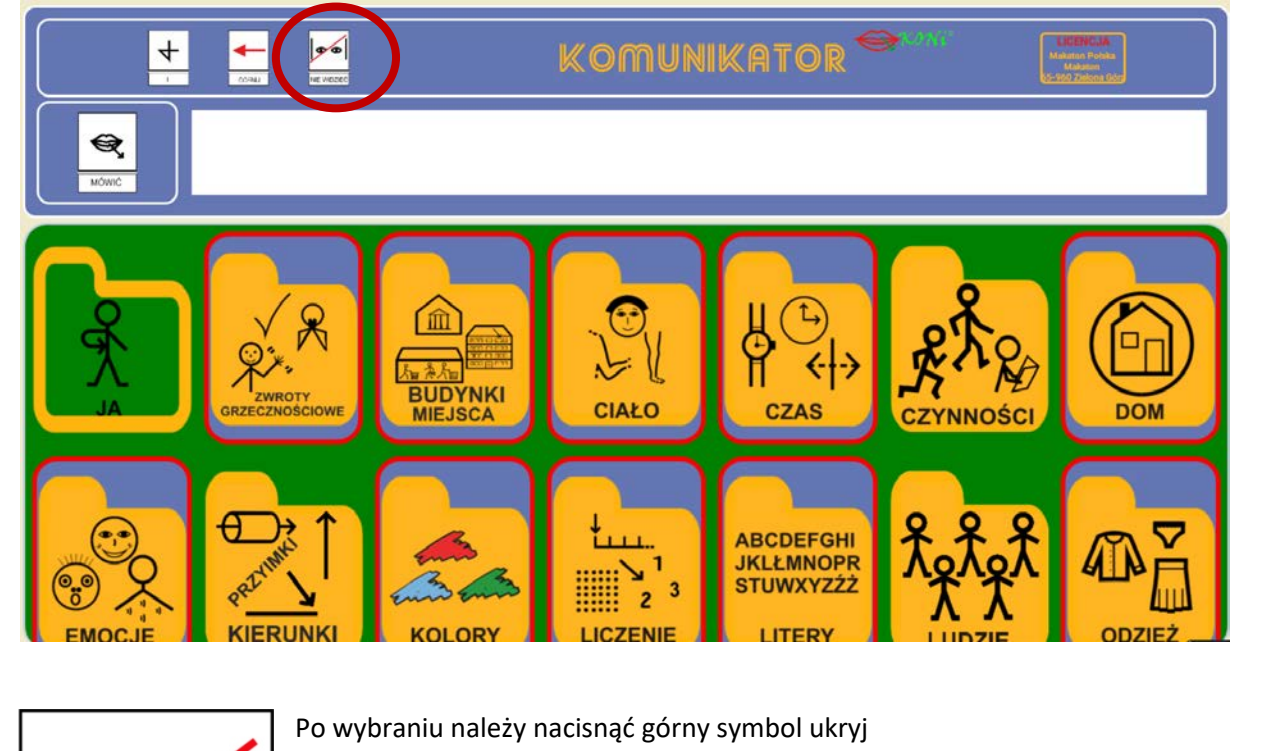

Wówczas zaznaczone kategorii/symbole znikną i można pracować na pozostawionych kategoriach/symbolach.

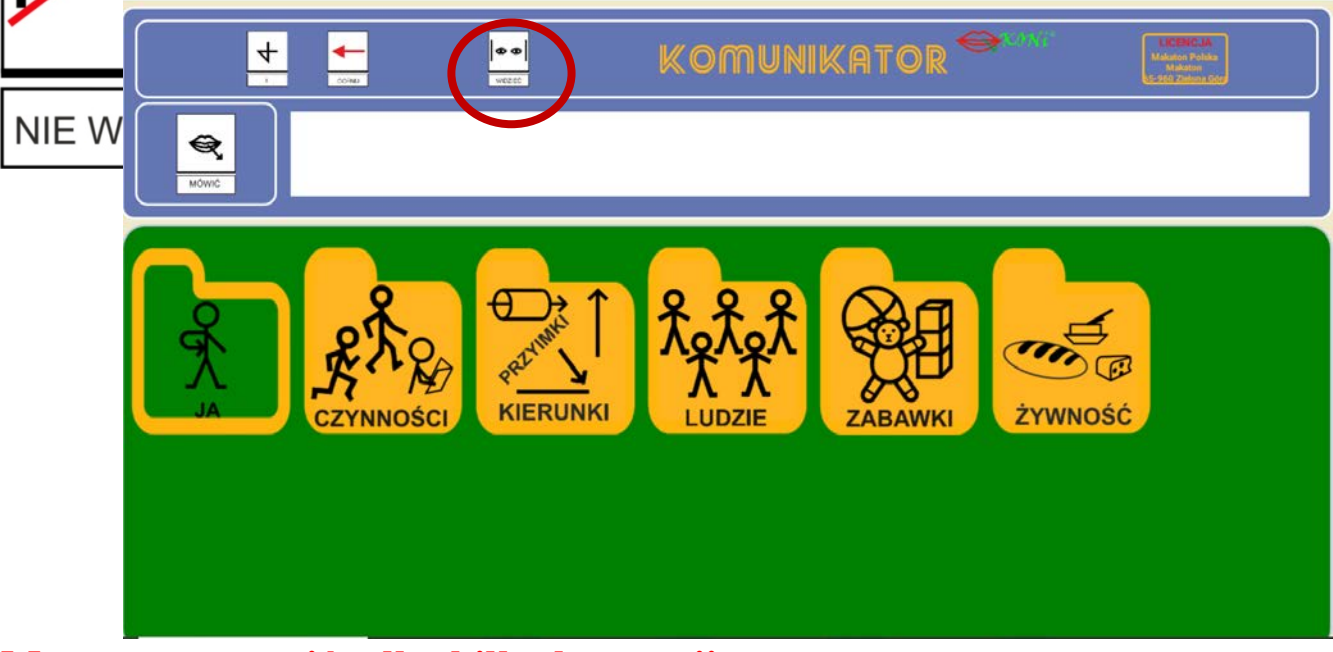

Można pozostawić tylko kilka kategorii

Aby przywrócić wyświetlanie ukrytych kategorii/symboli należy nacisnąć symbol a wówczas wszystkie elementy ukryte staną się widoczne.

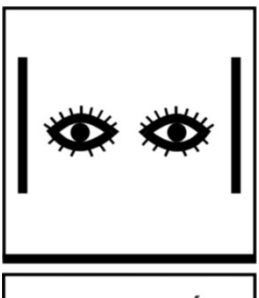

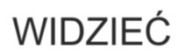

# WAŻNE! PO ZAMKNIĘCIU PROGRAMU WYBRANE USTAWIENIA ZOSTANĄ ZAPAMIĘTANE

Ukrywanie i odsłanianie symboli można dokonywać także w ramach poszczególnych kategorii

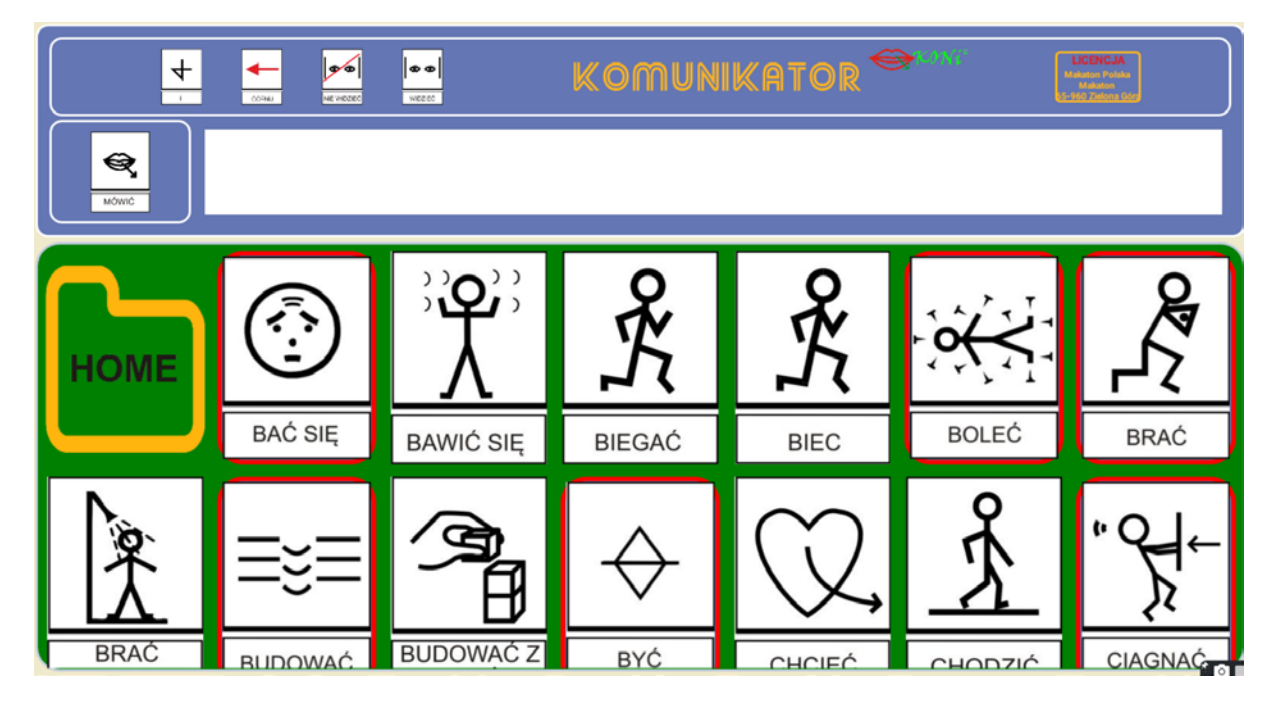

# Działanie programu

Zastosowane związki frazeologiczne pozwalają na użycie odpowiednich form gramatycznych, dlatego kliknięcie na jedną z osób z kategorii LUDZIE przenosi do odpowiedniej planszy z czynnościami, co pozwala budować poprawne gramatycznie zdanie.

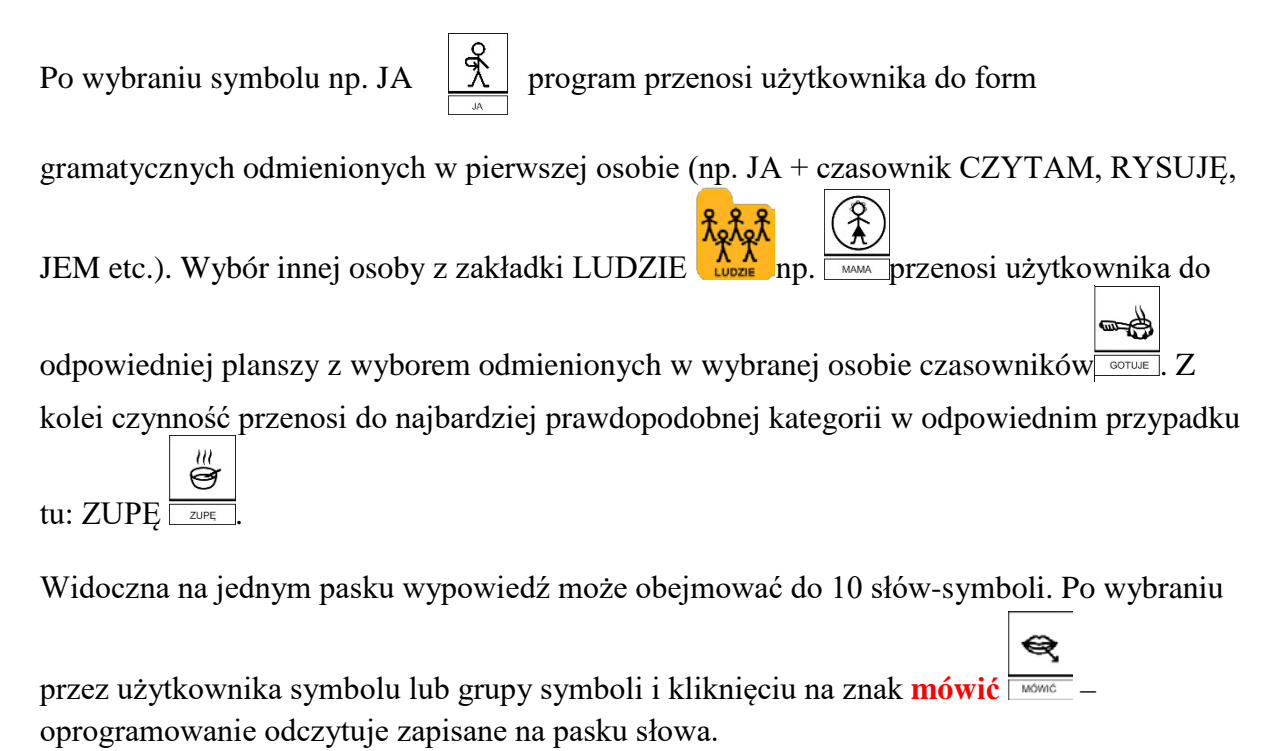

**Usunięcie** słów z paska następuje poprzez kliknięcie (na ekranach dotykowych dotknięcie) usuwanego symbolu.

Jeśli jednak ktoś pragnie wykorzystać symbole z użytej grupy gramatycznej należy powrócić

do poprzedniej planszy za pomocą strzałki umieszczonej na górze strony i możemy

dodać umieszczone również na górze I (np. JA BAWIĘ SIĘ Z BRATEM I SIOSTRĄ)

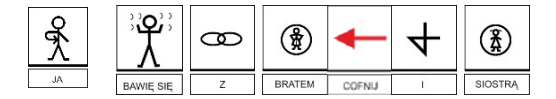

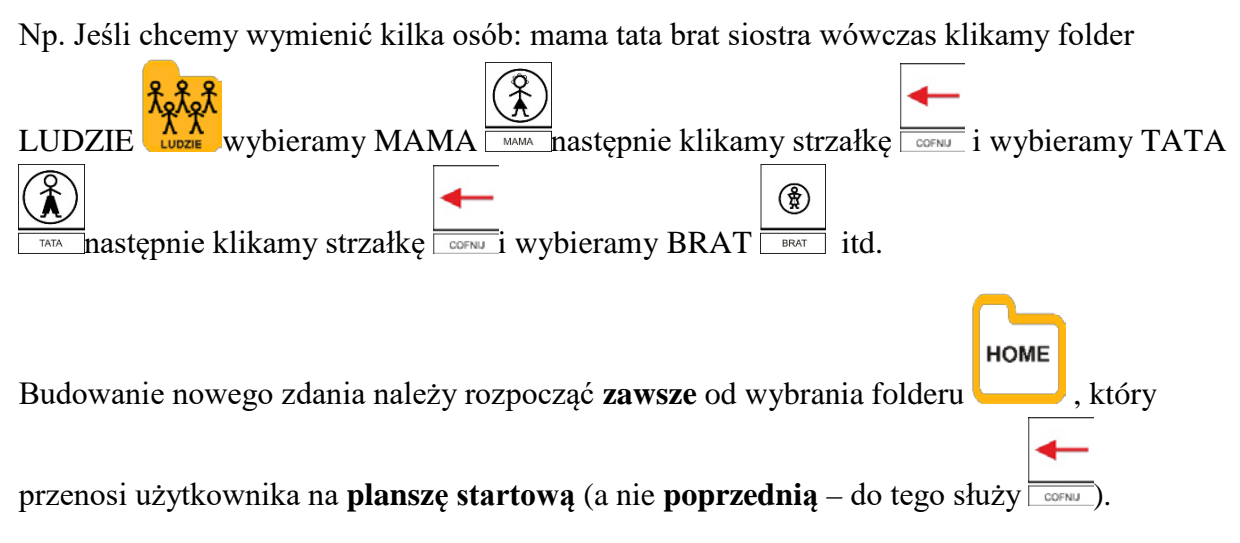

Pracę z KONi pokazuje film instruktażowy na stanie <u>www.makaton.pl/demo/koni.swf</u>, gdzie umieszone zostały przykładowe zdania utworzone przez z wykorzystaniem programu. Inne przykłady znajdują się na <u>YOUTUBE</u>.

### Życzymy owocnego porozumiewania się oraz dobrej nauki języka polskiego !